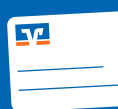

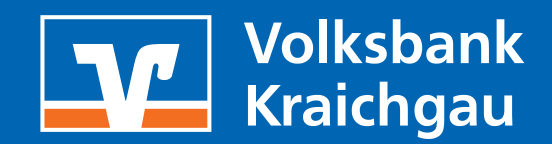

## DAS SOLLTEN SIE WISSEN:

- Bitte registrieren Sie sich erst für Mastercard® Identity Check<sup>™</sup> oder Visa Secure wenn Sie Ihre Kreditkarte, die dazugehörige PIN und den Aktiverungscode erhalten haben.
- Weitere Informationen und häufige Fragen finden Sie auf der Seite vbkraichgau.de/3ds auf unserer Homepage.

### 1. LOGIN ZUM ONLINE-BANKING

- Bitte rufen Sie folgende Seite auf unserer Homepage auf vbkraichgau.de/3ds.
- Bitte klicken Sie auf den für Ihre Karte entsprechenden Button "Registrieren/Ändern/Benutzerverwaltung".

Visa Secure

> Registrieren / Aktivieren / Benutzerverwaltung

Mastercard ® Identity Check™ > Registrieren / Aktivieren / Benutzerverwaltung

# 2. AKTIVIERUNGSCODE AKTIVIEREN

- Bitte geben Sie Ihre 16-stellige Kreditkartennummer ein und bestätigen Sie die Sonderbedingungen.
- Auf der nächsten Seite geben Sie bitte den Aktivierungscode ein, den Sie separat per Post oder ins ePostfach erhalten haben.

| Start                                                                                           | Aktivierung                       | 3                            | >                           | 4        |
|-------------------------------------------------------------------------------------------------|-----------------------------------|------------------------------|-----------------------------|----------|
| Eingabe des Aktivierungscodes<br>Bitte geben Sie jetzt den Aktivierungscod<br>Aktivierungscode* | de ein, den Sie per Post bekommer | n haben. Wählen Sie im näch: | sten Schritt Ihr Wunschverl | fahren.  |
| *Pflichtfeld                                                                                    |                                   |                              |                             |          |
| × Abbrechen                                                                                     |                                   |                              |                             | Weiter > |

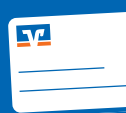

Registrierung für Mastercard® Identity Check<sup>™</sup> oder Visa Secure (Neue Kreditkarte)

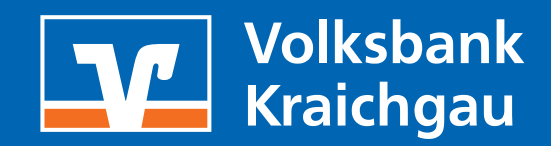

## 3. WUNSCHVERFAHREN (APP ODER SMS) WÄHLEN UND BESTÄTIGEN

#### Wunschverfahren TAN-App:

- Rufen Sie auf Ihrem Smartphone den "App Store" (Apple) oder den "Google Play Store" (Android) auf.
- Suchen Sie dort nach "VR-SecureGo plus" und installieren Sie die angezeigte App.
- Alternativ können Sie auch den rechts abgedruckten QR-Code mit Ihrer "Smartphone-Kamera" abscannen.
- Bitte starten Sie die App, legen ein persönliches Kennwort fest und geben die angezeigte Kreditkarten-Kennung (10-stellige Nummer) in die Registrierungsseite auf der Homepage ein.
- Bitte bestätigen Sie die Registrierung mit der TAN, die Sie in die VR-SecureGo plus-App erhalten.

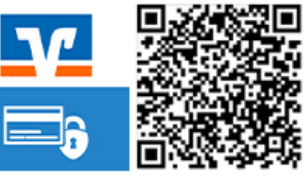

Android

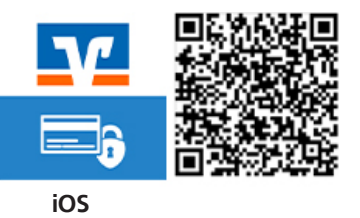

# Start Identifikation Registrier ① ② ③

Kreditkarten-Kennung\* 98765xxxx

Die Kreditkarten-Kennung finden Sie nach der Anmeldung in der "VR-SecureGo plus App" in den Einstellungen ("Zahnrad") unter dem Punkt "Kreditkarten".

#### Wunschverfahren SMS:

- Bitte wählen Sie aus, dass Sie sich für das SMS-Verfahren anmelden möchten.
- Bitte wählen Sie eine Sicherheitsfrage und beantworten Sie diese. Bitte merken Sie sich die Antwort. Die Frage wird bei jeder Nutzung des Verfahrens gestellt. Bitte geben Sie dann noch Ihre Mobilfunknummer ein, auf welche Sie die TAN gesendet bekommen möchten.
- Bitte bestätigen Sie die Registrierung mit der TAN, die Sie per SMS gesendet bekommen haben.